# **Comité des Yvelines**

## Organiser une visio conférence

par Fabien ROYER

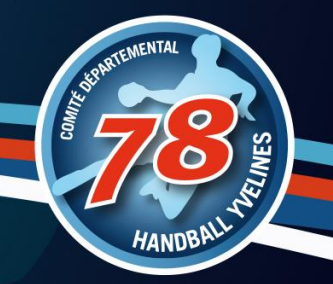

## Des outils clubs à utiliser

- ✓ @ffhandball.net
- ✓ MyCoach
- □ Organiser une Visio (Réunion, AG, …)
- GestHand / GestHand Extraction
- □ iHand
- GDME / GDME
- Site internet / Albums / Chaine vidéo / Mailings / Réseaux sociaux

## Des outils clubs à utiliser

- ✓ @ffhandball.net
- ✓ MyCoach
- ✓ Organiser une Visio (Réunion, AG, ...)
- GestHand / GestHand Extraction
- □ iHand
- GDME / GDME
- Site internet / Albums / Chaine vidéo / Mailings / Réseaux sociaux

## Plusieurs outils existent

- □ Zoom : Limiter à 40 minutes en gratuit
- Discord : il faut créer un compte (pour les gamers), limité en partage
- UWhatapps : Limiter à 4 en visio uniquement sur téléphone
- □ Messenger : il faut un compte facebook
- □ Jitsi.org : uniquement en Web et limité en fonctionnalités
- □ Skype : comme Teams pour le grand public
- **D** ....

□ Teams / Skype for Business : outils pro, dispo via la fédération

# Organiser une Visio

Utilisation de Teams pour des réunions et des presentations

2 modes d'utilisation

## Planifier dans le calendrier

### Une réunion (de travail, d'échanges)

Tout le monde peut potentiellement présenter en partage d'écran Tout le monde peut activer sa caméra pour se faire voir (*Sauf si plus de 20 personnes*) Tout le monde peut écrire dans la partie discussion (*Les 100 premiers*) Tout le monde peut rejoindre la réunion et parler (*limité à 250 personnes*)

### Un évènement en direct

1 organisateur Plusieurs présentateurs Des invités (limité à 10 000 personnes) Seul l'organisateur et les présentateurs peuvent partager et parler Caractéristiques : 16 heures de présentation / 10 à 20 secondes de décalage

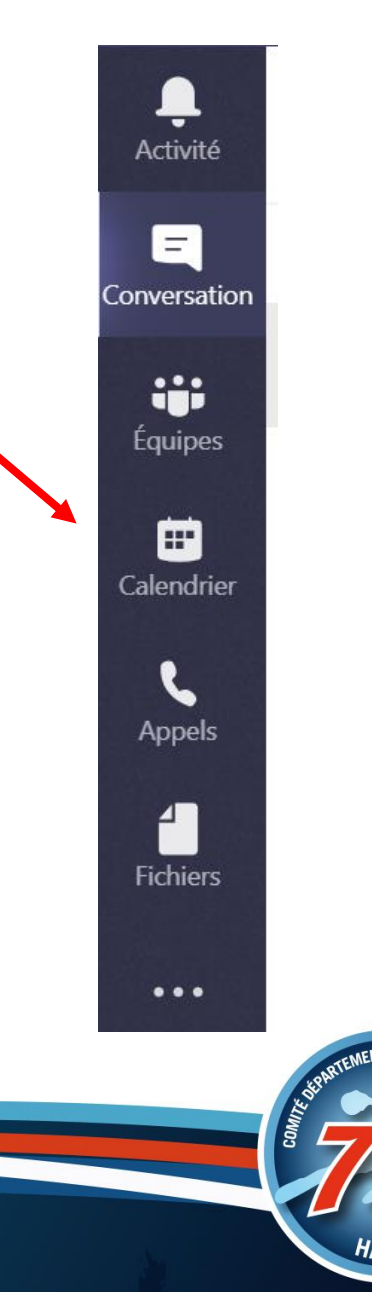

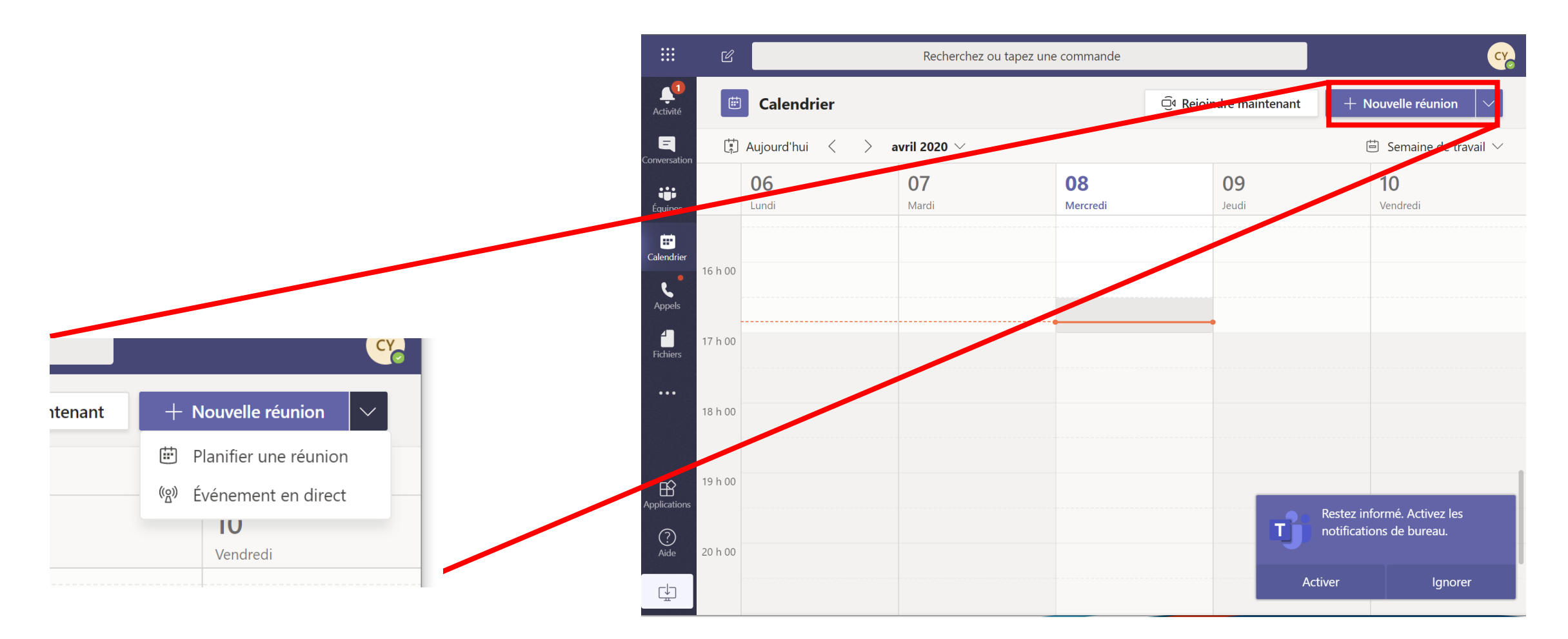

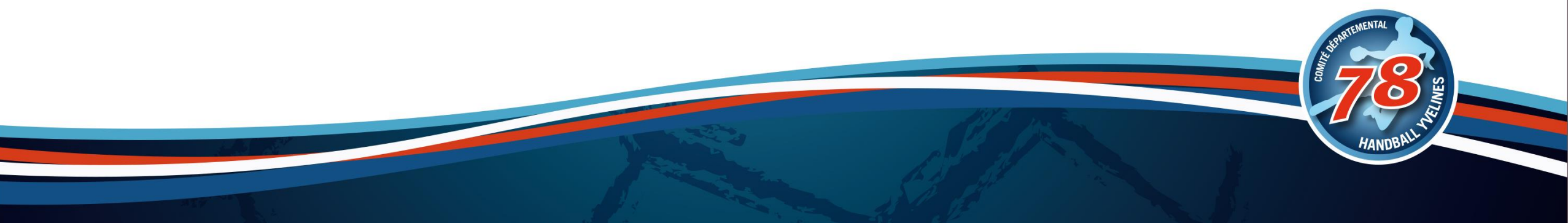

# Une réunion

Une réunion pour les CA, les BD où les reunions de travail dans votre club

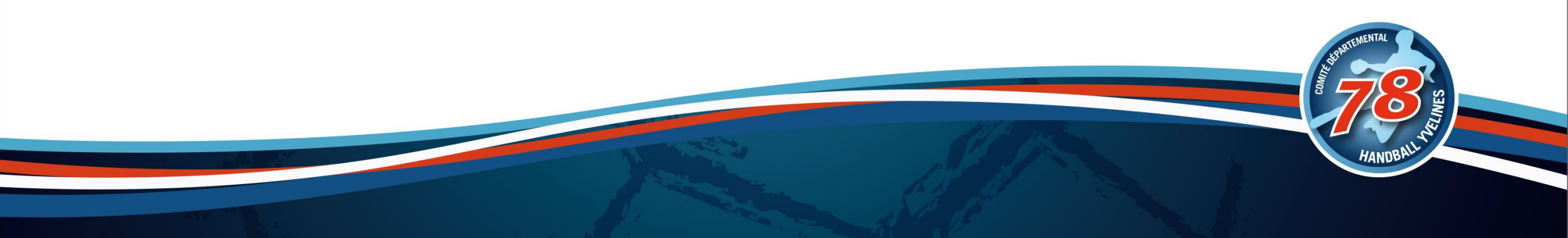

## Une réunion

### □ Remplir les différents champs :

- Titre
- Personnes à inviter (presence facultative possible)
- Horaires
- Répétition possible
- Ordre du jour / Message
- ...

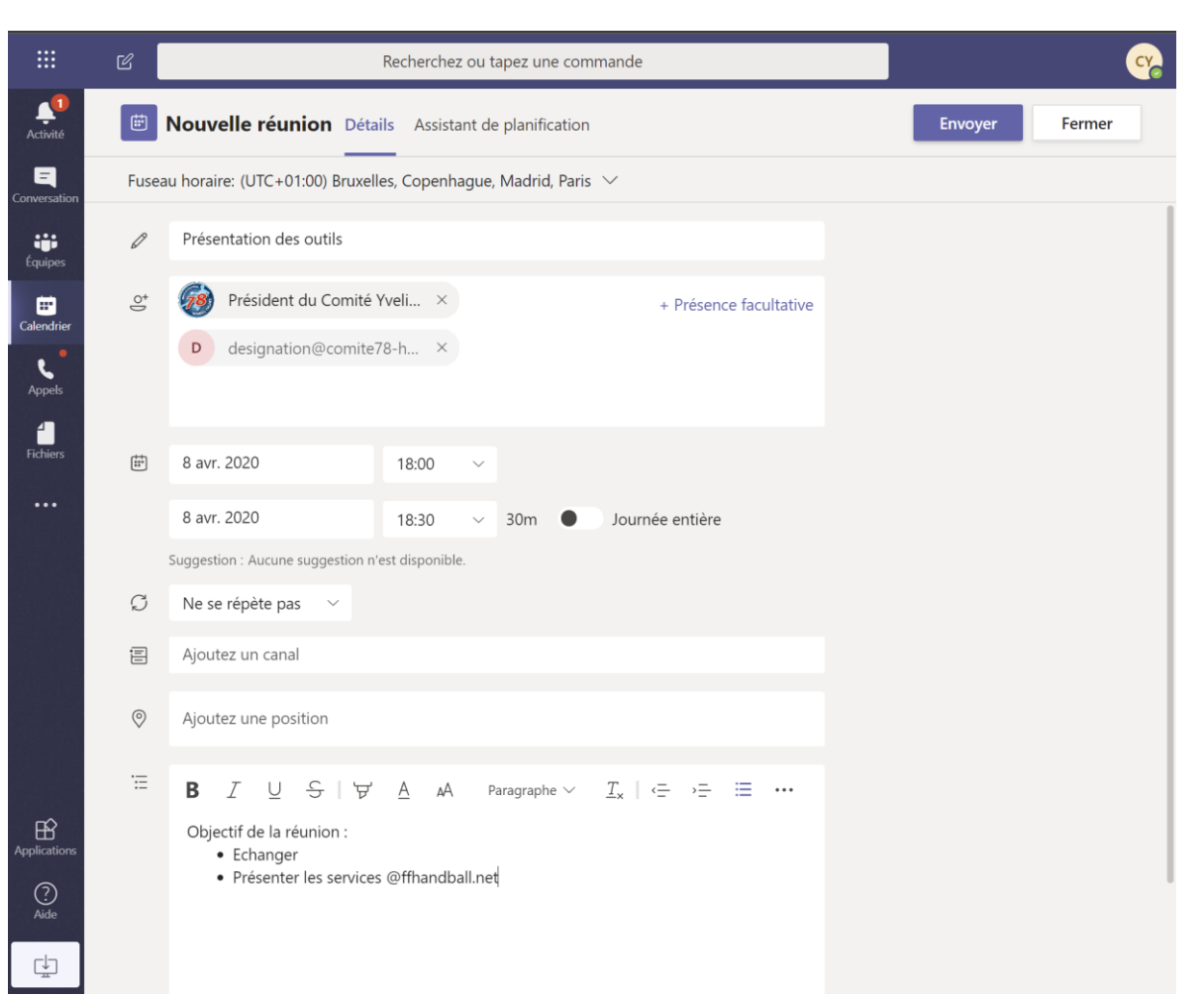

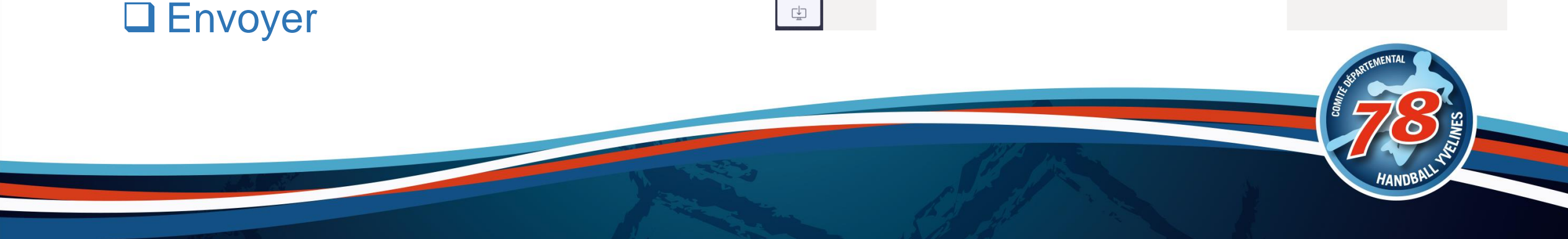

## Les invitations

### Les personnes reçoivent un mail

- Accepter / Refuser / ...
- Lien dans le corps du mail

### Lien dans son calendrier

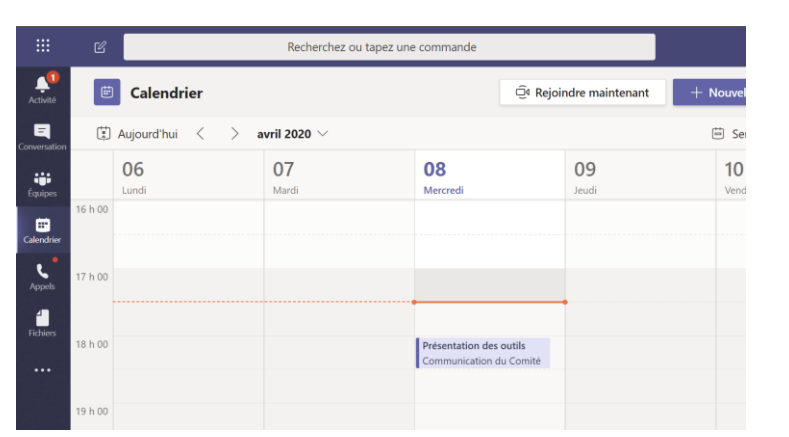

| mer. 08/04/2020 1 |
|-------------------|
|                   |
|                   |
|                   |
|                   |
|                   |
| Δ                 |
|                   |
|                   |
|                   |
|                   |

- Echanger
- Présenter les services @ffhandball.net

#### Rejoindre la réunion Microsoft Teams

En savoir plus sur Teams | Options de réunion FFHANDBALL

## Options du meeting

Enregistrer

#### □ II est possible de :

- Configurer la salle d'attente
- Configurer les announces de connexion
- Les présentateurs

| <b>u</b> ji                                               |                |       |
|-----------------------------------------------------------|----------------|-------|
| CDHBY : Présentation outils O365 (compte ffhan            | dball.net)     |       |
| S Communication du Comité Yvelines Options de la réunion  |                |       |
| Qui peut éviter la salle d'attente ?                      | Tous           | ~     |
| Toujours laisser les appelants ignorer la salle d'attente |                | Oui 📃 |
| Annoncer quand les appelants arrivent ou s'en vont        |                | Non 🔘 |
| Qui peut présenter ?                                      | Moi uniquement | ~     |
|                                                           |                |       |

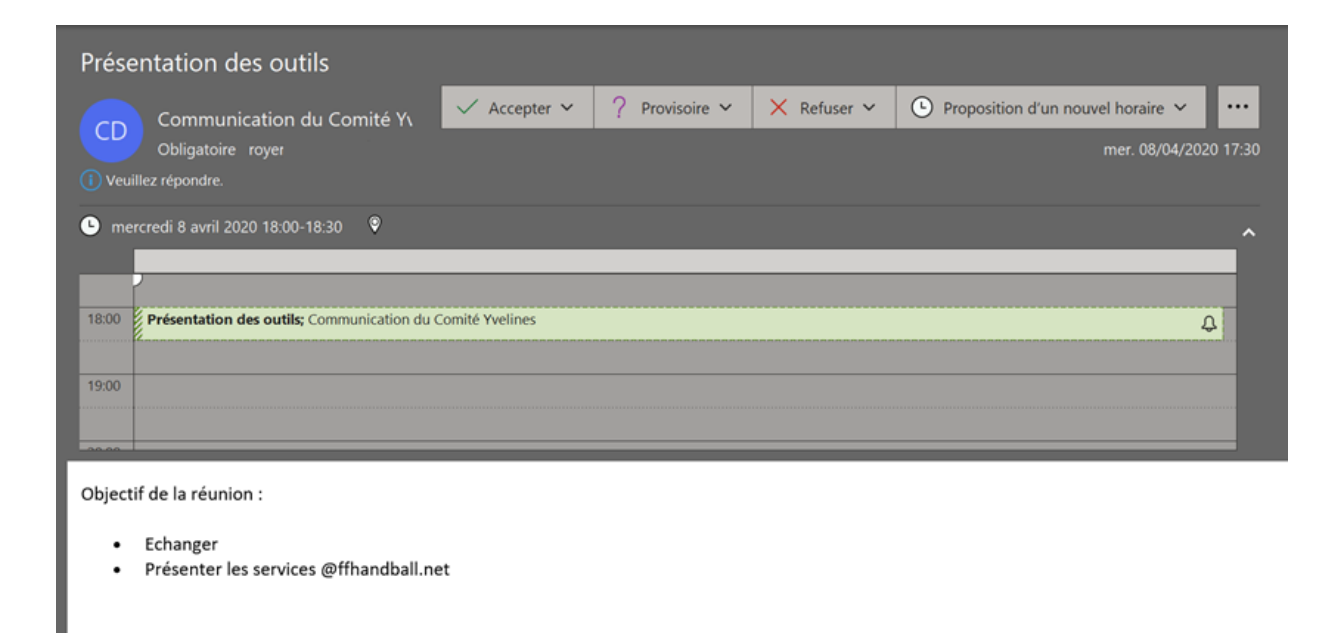

Rejoindre la réunion Microsoft Teams

En savoir plus sur Teams Options de réunion FFHANDBALL

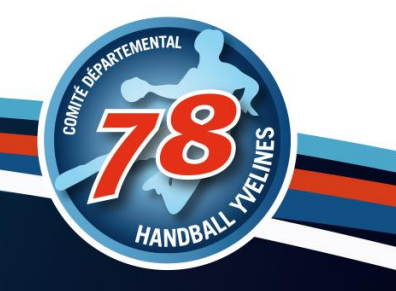

## Se connecter

### □ Organisateur dans calendrier Team

Microsoft Teams

Cliquer sur rejoindre

### Les inviter (dans le mail)

- Télécharger l'application •
- Participer sur le web ٠
- Lancer maintenant

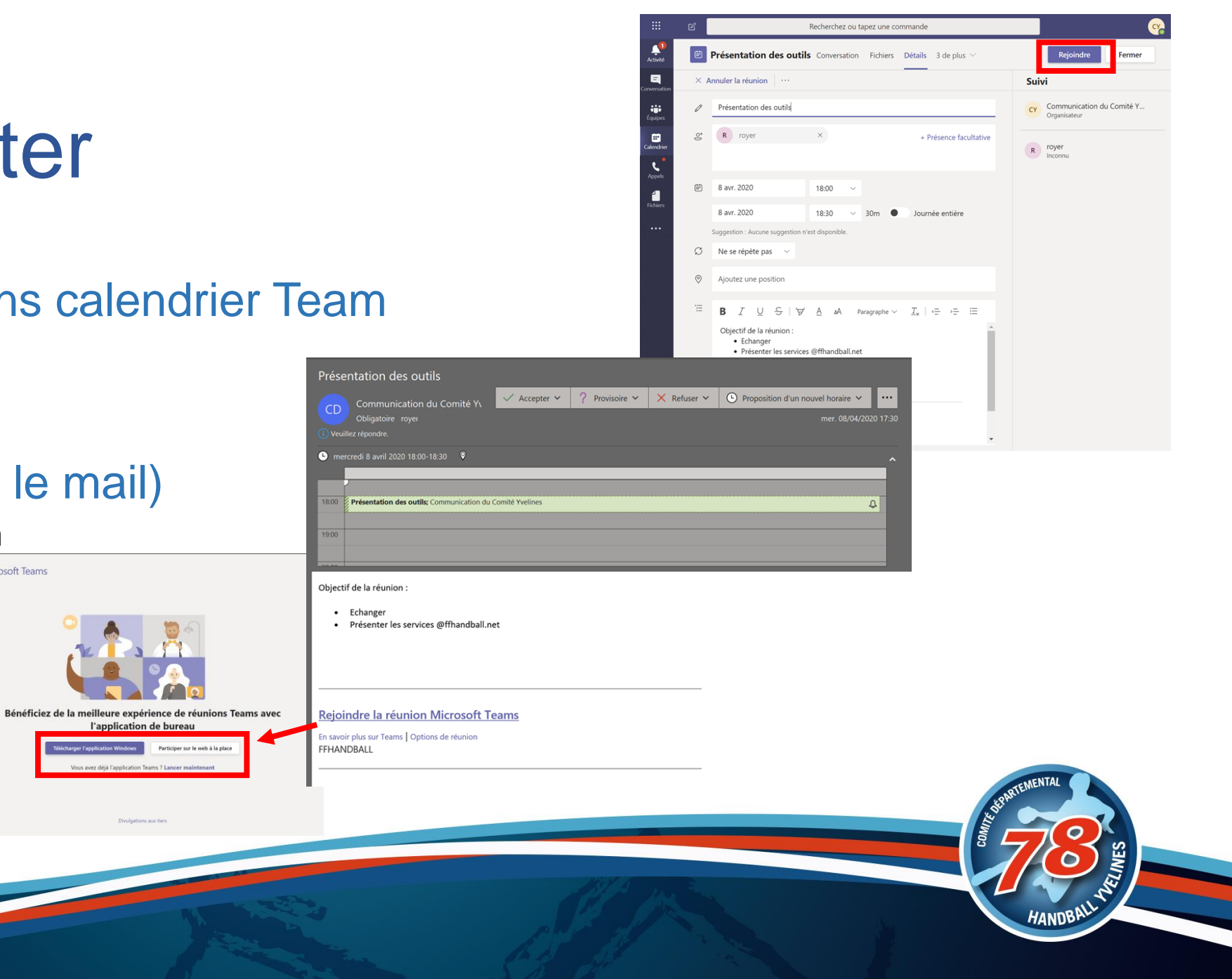

## Déroulement de la réunion

Jusqu'à 9 cameras actives à la fois (pour le moment 4 uniquement)

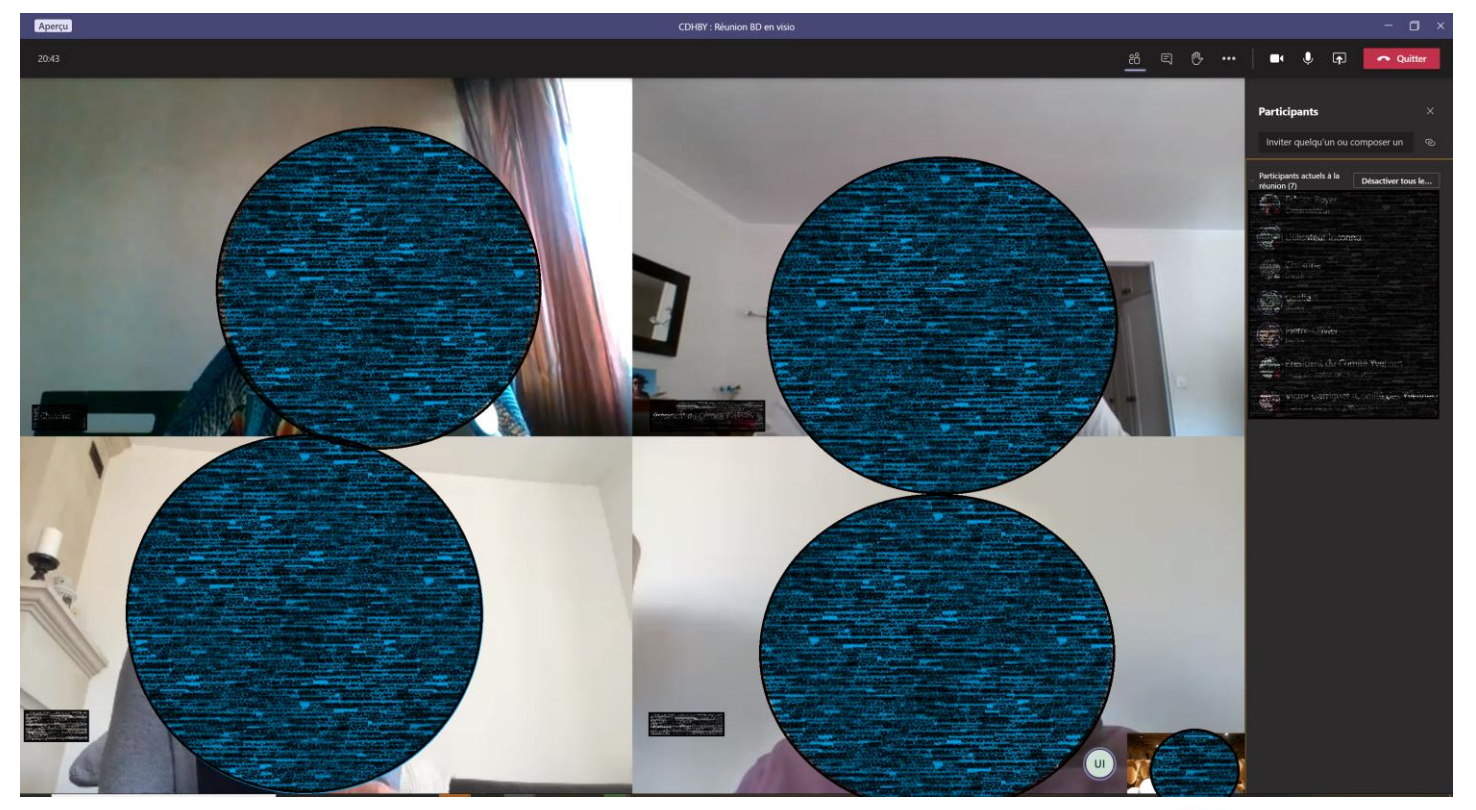

## Une fois dans la réunion

Partager son écran

□ (Dés)activer son micro

Ecran partagé en 4 pour la caméra (4 derniers qui ont parlé)

Sauf pour la version online (uniquement 1 personne)

Lever la main

Discussion dans le cadre de la réunion

Liste des participants -

Préférez l'application plutôt que la version Web C'est plus confortable

## Les autres fonctions pendant la réunion

Désactiver la vidéo entrante (si problème de connexion par exemple) Possibilité de flouter l'arrière plan Démarrer l'enregistrement

 $\mathfrak{I}$ 

Notes de la réunion

. . .

## Partager son écran

Partager son écran

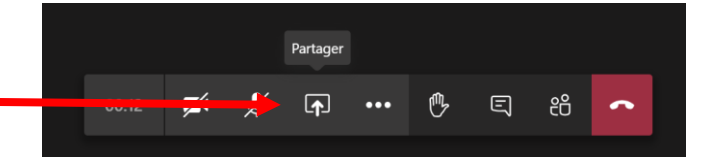

### Choisir quoi partager

- Inclure l'audio système
- Choix du bureau entier / une fenêtre spécifique / un fichier PowerPoint / Un tableau blanc

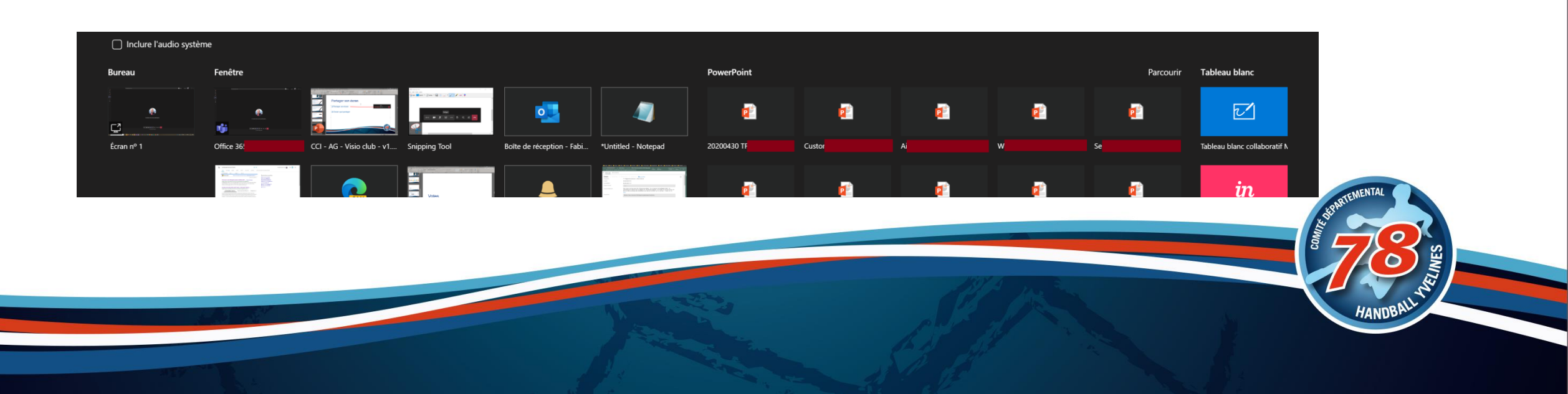

## Bonnes pratiques en visio

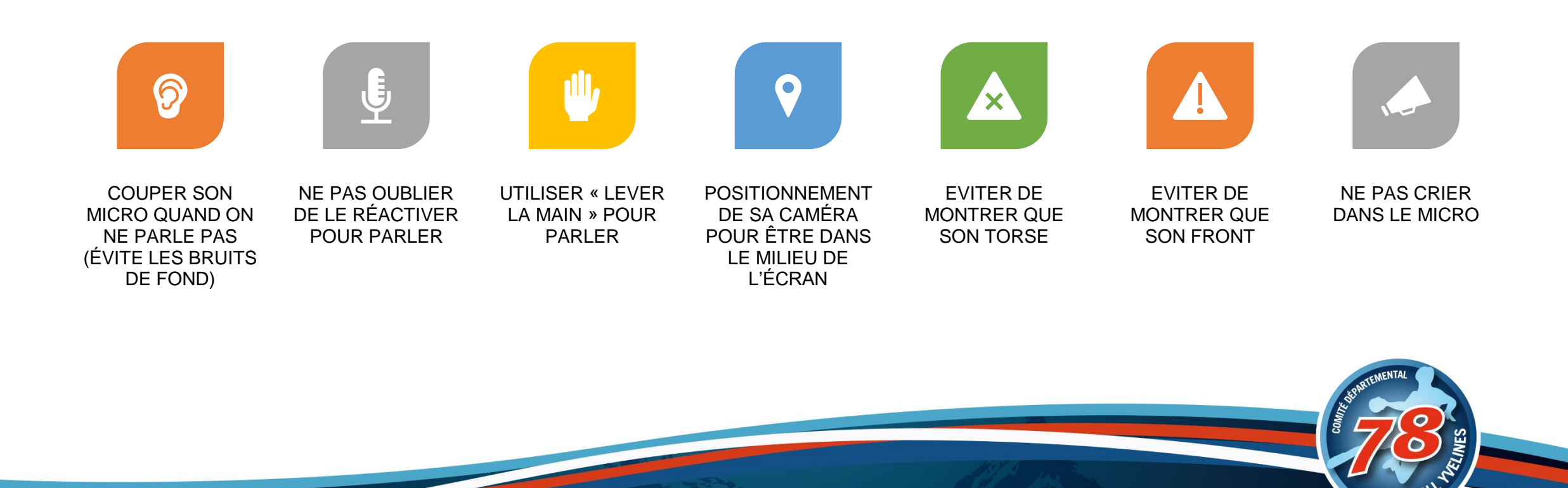

## Quelques références pour Teams

Tutos sur Teams :

https://support.office.com/fr-fr/article/Formation-vid%C3%A9o-Microsoft-Teams-4f108e54-240b-4351-8084-b1089f0d21d7

Enregistrement et partage de la réunion :

https://support.office.com/fr-fr/article/lire-et-partager-l-enregistrement-d-une-r%C3%A9union-dans-teams-7d7e5dc5-9ae4-4b94-8589-27496037e8fa

Guide des bonnes pratiques sur Teams :

https://sway.office.com/TT0E3vJIEJHGIDEE

Vidéos courtes de prise en main :

https://support.office.com/fr-fr/teams

Vidéos plus longues :

https://www.youtube.com/playlist?list=PLXPr7gfUMmKyjYYCcNx4Q4Pik9js8XoBu

Affiches et leaflets :

https://web.yammer.com/main/threads/eyJfdHlwZSI6IIRocmVhZCIsImIkIjoiNTg2Njc4MDQwOTc3NDA4In0

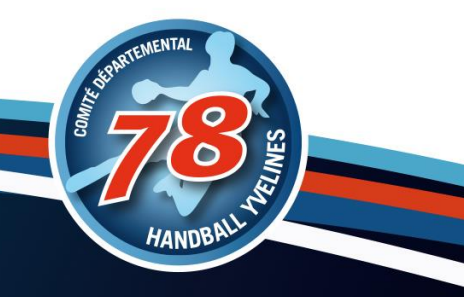

# Un évènement en direct

Une réunion de présentation pour vos adhérents

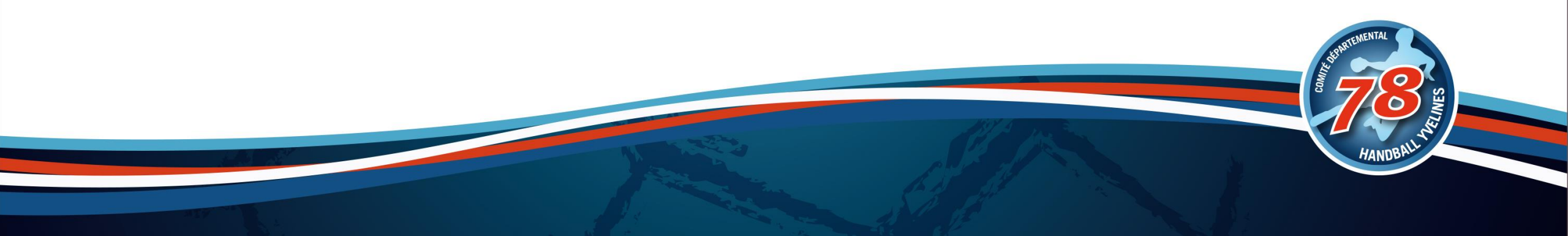

## Pourquoi un évènement (pas de réunion)

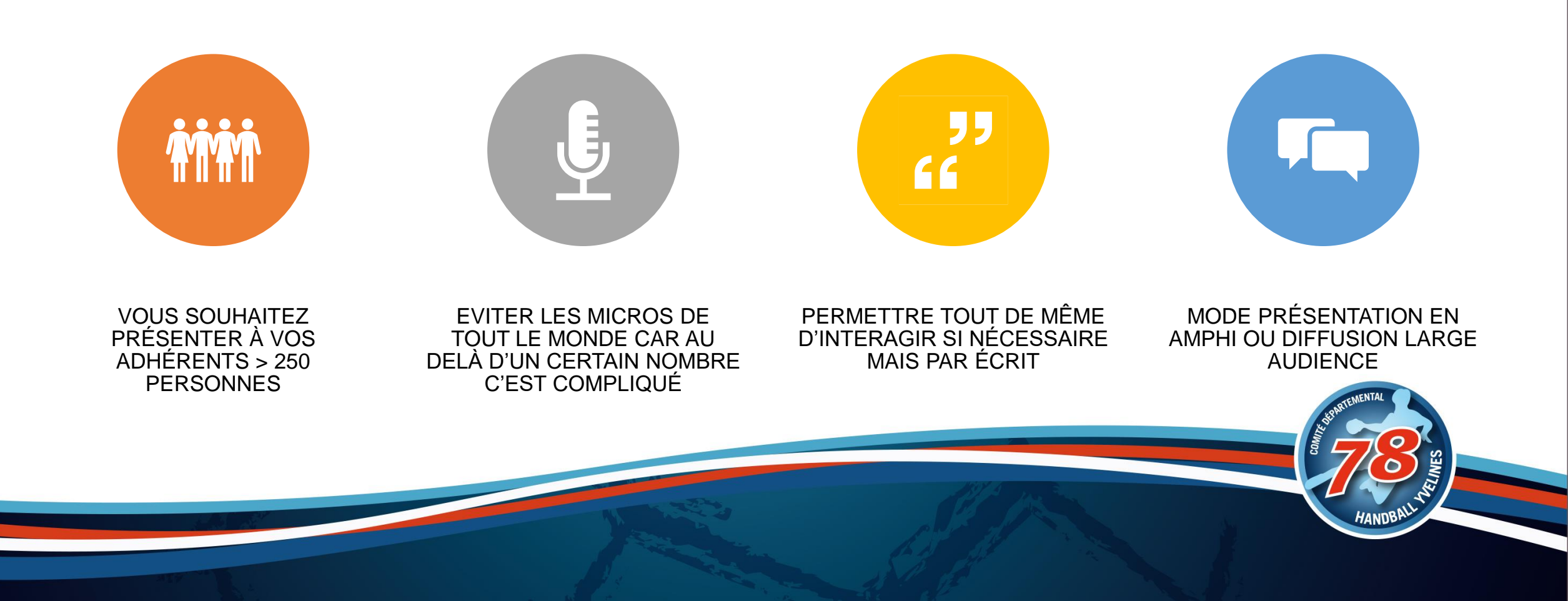

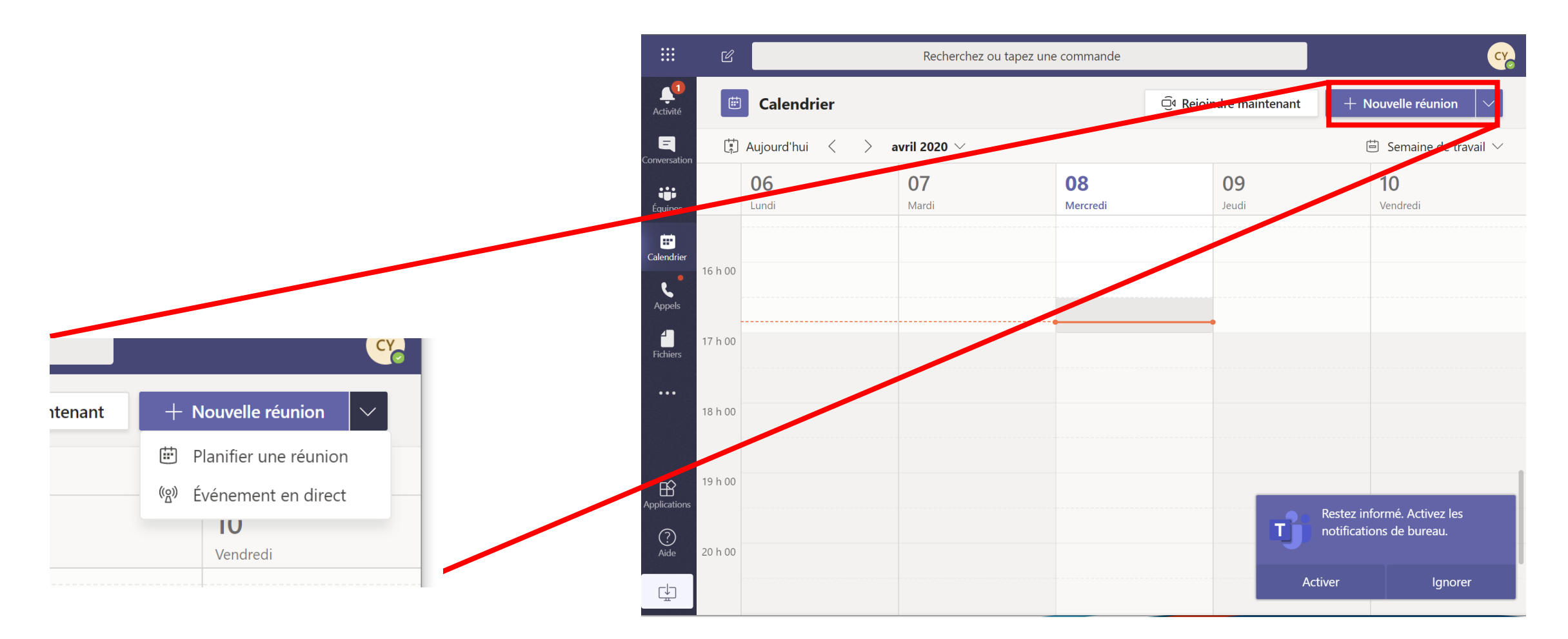

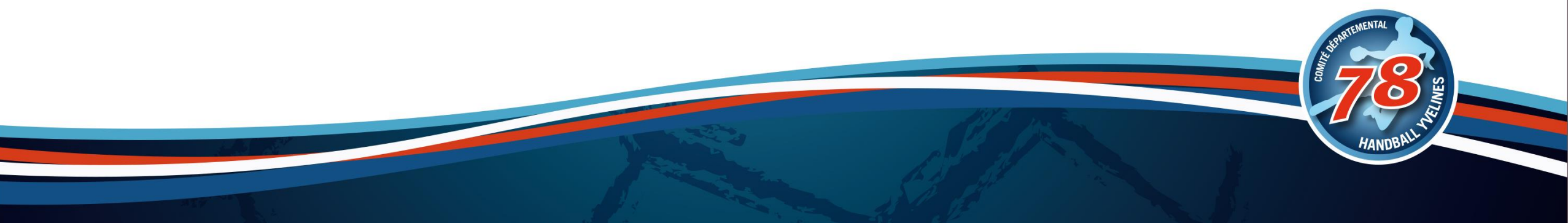

## Un évènement en direct

### Remplir les différents champs

- Titre
- Horaires
- Détails

#### Rajouter des présentateurs qui interviendront avec vous

- Des comptes @ffhandball.net
- Des comptes Microsoft (Pro ou perso) invité Si vous mettez un mail qui n'est pas un compte Microsoft, il faudra le créer

Nouvel événement en direct

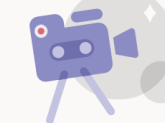

#### Vous paramétrez un événement en direct

Pour inviter des participants, copiez le lien après avoir planifié l'événement en direct et publiez-le ou envoyez-le dans une invitation de calendrier. En savoir plus

Ferme

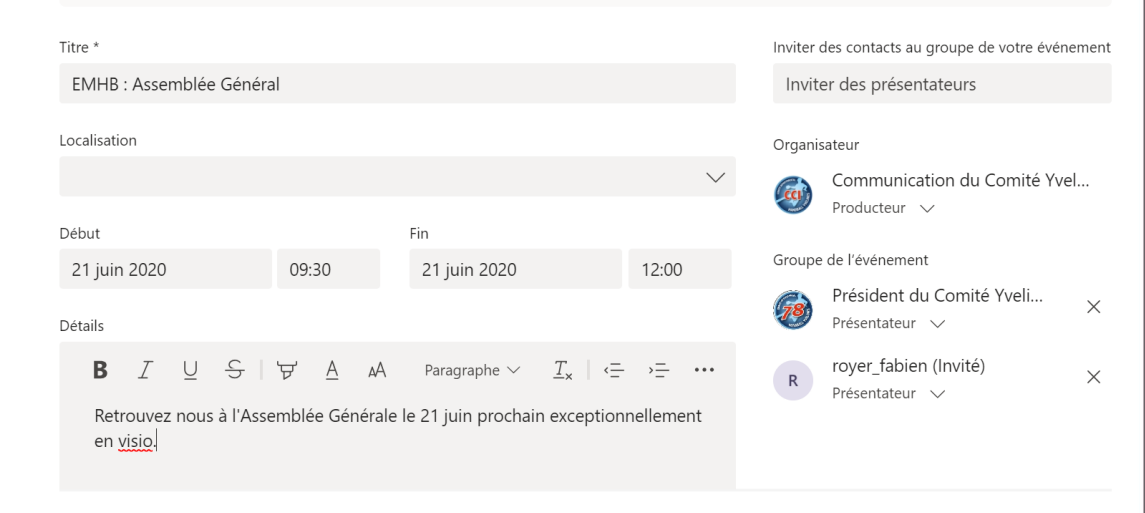

Il y a un décalage de 10 à 20 secondes entre ce qui est présenté et ce qui est diffusé

## Les autorisations

### Choisir pour qui sera l'évènement.

#### □ Contacts et groups

- Spécifier les personnes
- Il faut un compte Microsoft Pro ou Perso invité

#### Nouvel événement en direct

#### Autorisations de l'événement en direct

#### Contacts et groupes

ස Seuls les groupes et personnes spécifiés peuvent regarder l'événement en direct.

#### À l'échelle de l'organisation

di i Tous les membres de votre organisation peuvent visionner l'événement en direct. (Connexion requise)

#### Publique

Votre événement en direct sera public. Utilisez cette option lorsque la ⊕ plupart des participants sont externes à votre organisation. (Aucune connexion requise)

#### Comment comptez-vous produire votre événement en direct ?

Teams

Vous prévoyez d'utiliser Teams pour partager le contenu lié aux webcams et

#### **D** Publique

tout le monde pourra venir sans contrainte

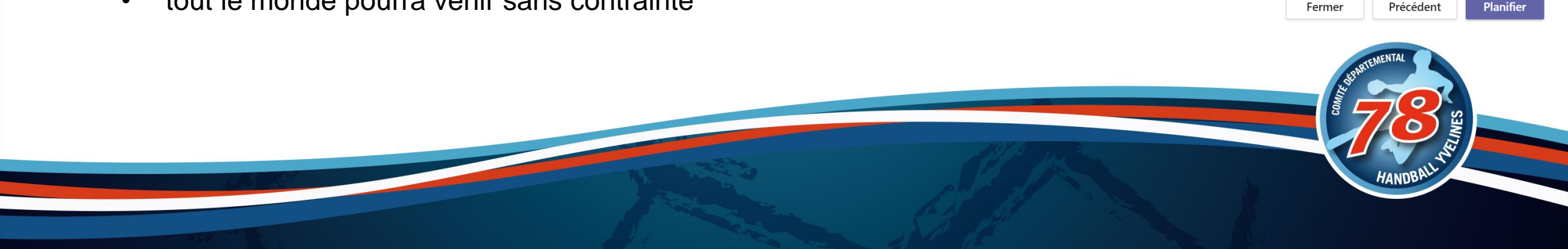

## Les options

#### Choisissez les options pour votre évènement

#### **Enregistrements**

#### **Rapport de mission de participant**

 Graphique pour voir l'évolution de votre évènement

#### **Questions & Réponses**

 Attention, les questions arrivent 30 secondes après par écrit (prenez le en compte)

#### Nouvel événement en direct

#### Comment comptez-vous produire votre événement en direct ?

Teams

Vous prévoyez d'utiliser Teams pour partager le contenu lié aux webcams et écrans des présentateurs.

- Enregistrement disponible pour les producteurs et les présentateurs
- Enregistrement disponible pour les participants ()

Légendes (aperç

- Rapport de mission de participant
- Questions&Réponses

Certaines de ces options n'ont pas été activées par votre administrateur informatique

Une application ou un appareil externe
 Vous prévoyez d'utiliser un autre outil pour partager le contenu. En savoir plus

#### Assistance

Donnez aux participants l'accès aux informations de support pour votre organisation.

URL

https://support.office.com/home/contact

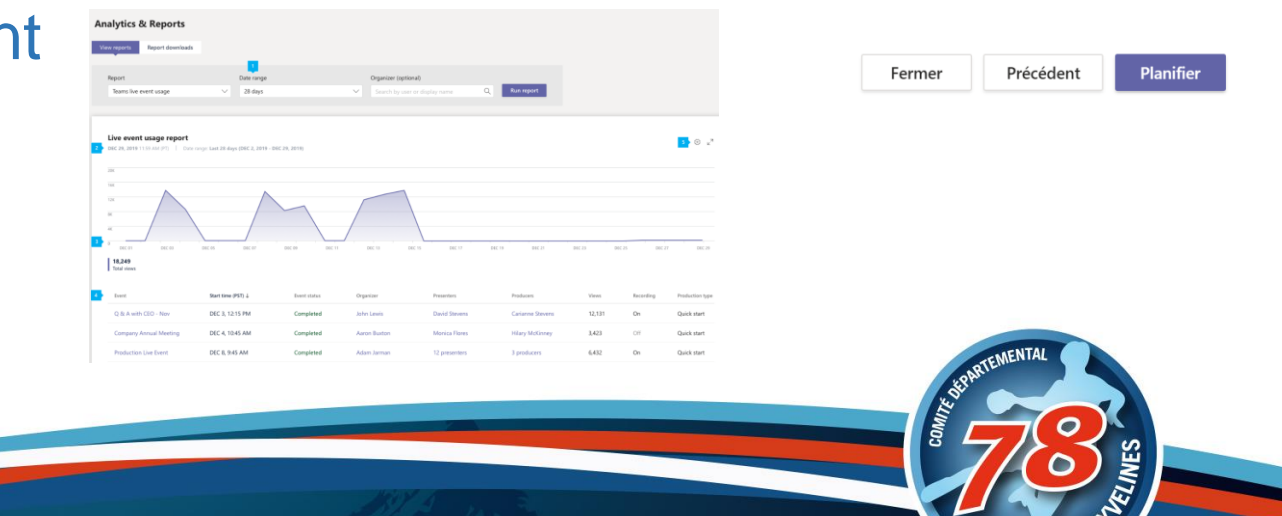

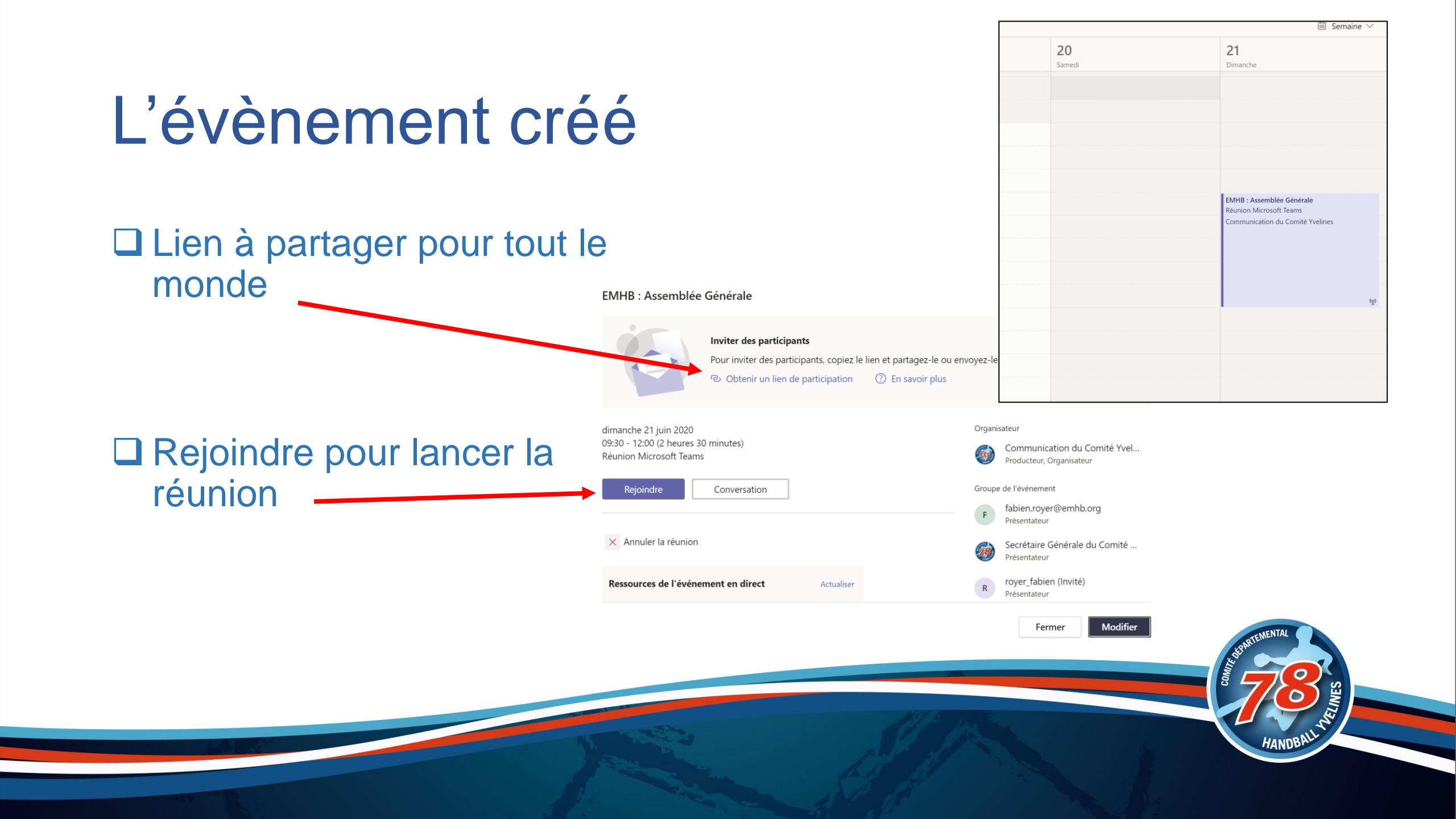

## Invitation présentateur

#### Les personnes reçoivent un mail

- Accepter / Refuser / ...
- Lien dans le corps du mail

#### Attention c'est une invitation pour les présentateurs

| CD Communication du Comite M                                                                                                    | ✓ Accepter ➤ / Provisoire ➤                                       | X Refuser V | Proposition d'un nouvel horaire |
|----------------------------------------------------------------------------------------------------|-------------------------------------------------------------------|-------------|---------------------------------|
| Obligatoire • fabier<br>(i) Veuillez répondre.                                                                                                    |                                                                   |             | dim. 10/0                       |
| 🕒 dimanche 21 juin 2020 09:30-12:00 🔍 Rét                                                                                                    | union Microsoft Teams                                             |             |                                 |
| 09:00                                                                                                    |                                                                   |             |                                 |
| EMHB : Assemblée Générale<br>Réunion Microsoft Teams<br>Communication du Comité Yvelines                                                                                                    |                                                                   |             |                                 |
| 11:00                                                                                                    |                                                                   |             |                                 |
|                                                                                                    |                                                                   |             |                                 |
|                                                                                                    |                                                                   |             |                                 |
| Microsoft Teams                                                                                                    | rt                                                                |             |                                 |
| Microsoft Teams<br>Participer à l'événement en dire<br>Joindre en tant que producteur ou présentateur p<br>Ne pas transférer cette invitation aux participants.                                                                                                    | <u>ct</u><br>our l'événement en direct.                           |             |                                 |
| Microsoft Teams<br>Participer à l'événement en direc<br>Joindre en tant que producteur ou présentateur p<br>Ne pas transférer cette invitation aux participants.<br>Aide du producteur   Aide du présentateur   En sa                                                | <b>ct</b><br>our l'événement en direct.<br>voir plus              |             |                                 |
| Microsoft Teams<br>Participer à l'événement en direr<br>Joindre en tant que producteur ou présentateur p<br>Ne pas transférer cette invitation aux participants.<br>Aide du producteur   Aide du présentateur   En sa<br>Gérer les ressources de l'événement en dire | <mark>ct</mark><br>our l'événement en direct.<br>voir plus<br>ect |             |                                 |
| Microsoft Teams<br>Participer à l'événement en diree<br>Joindre en tant que producteur ou présentateur p<br>Ne pas transférer cette invitation aux participants.<br>Aide du producteur   Aide du présentateur   En sa<br>Gérer les ressources de l'événement en dire | ct<br>our l'événement en direct.<br>voir plus<br>ect              |             | VENTAL                          |

#### 🗸 Accepter 👻 🛛 ? Provisoire 👻 🗙 Refuser 🛩 🕒 Proposition d'un nouvel horaire e mercredi 8 avril 2020 18:00-18:30 Participant : Se connecter ntation des outils; Communication du Comité Yvelin Microsoft Teams Obiectif de la réunion Echanger Présenter les services @ffhandball.net Dans le mail Télécharger l'application Bénéficiez de la meilleure expérience de réunions Teams avec **Rejoindre la réunion Microsoft Teams** l'application de bureau Participer sur le web • En savoir plus sur Teams Options de réunion r sur le web à la pla FFHANDBALL Lancer maintenant Bienvenue dans l'événement en direct ! □ Je suis participant Je participe de manière anonyme ou non Bénéficiez dune meilleure expérience

## Présentateur : Se connecter

#### □ Il faut s'identifier pour être présentateur

- Avec un compte Microsoft @ffhandball.net, vous vous connectez
- Avec un compte Microsoft Pro ou Perso, vous vous connectez en invité à l'organisation FFHANDBALL si vous l'êtes
- Sans compte Microsoft, pas possible d'être présentateur, il vous sera proposé de créer un compte Microsoft Perso avec votre mail.

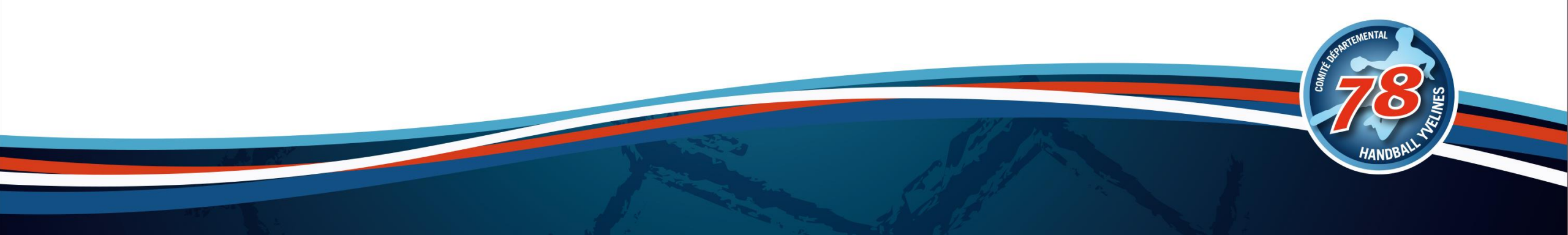

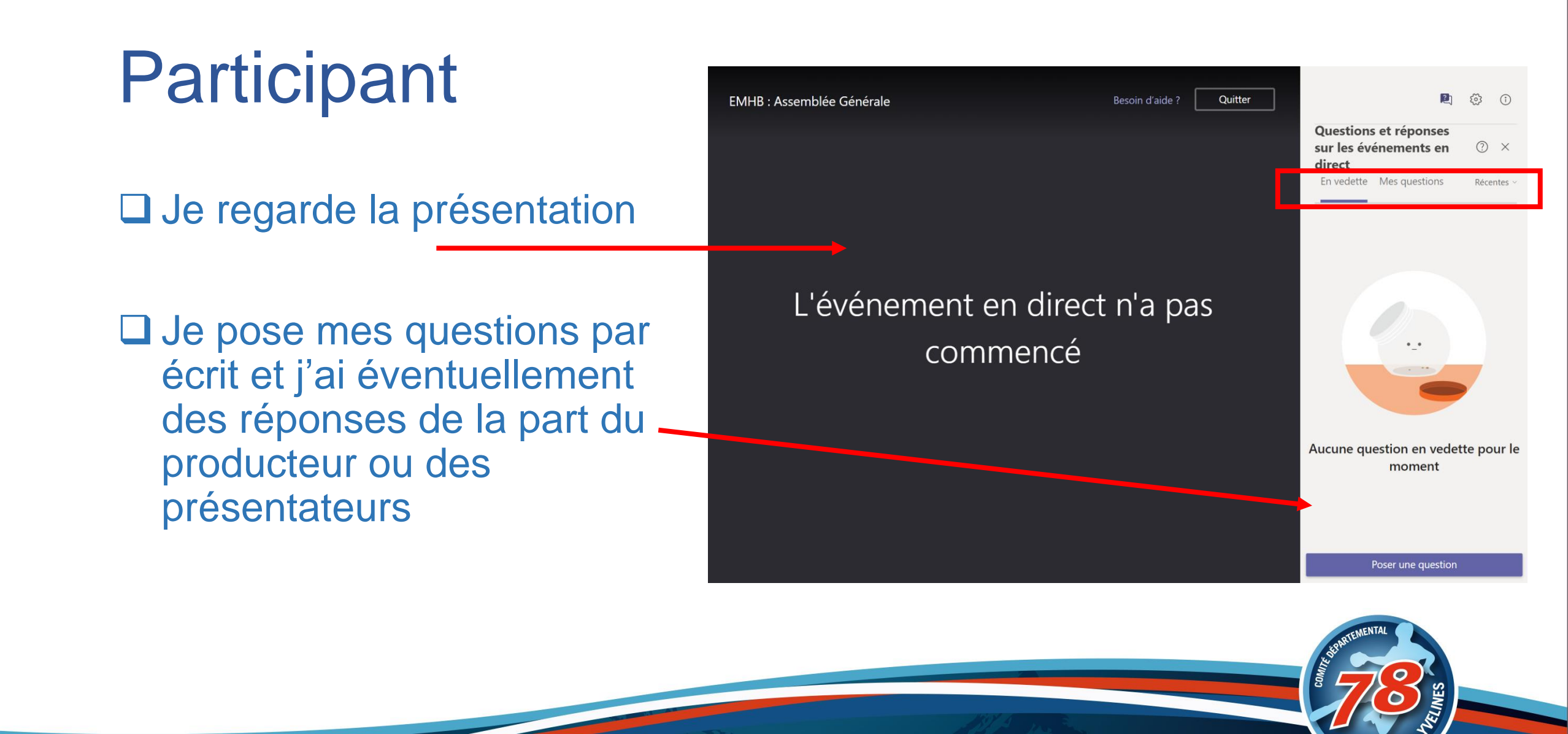

## Présentateur

J'active ou non ma caméra

□ J'active ou non mon micro

Je partage mon bureau ou une application

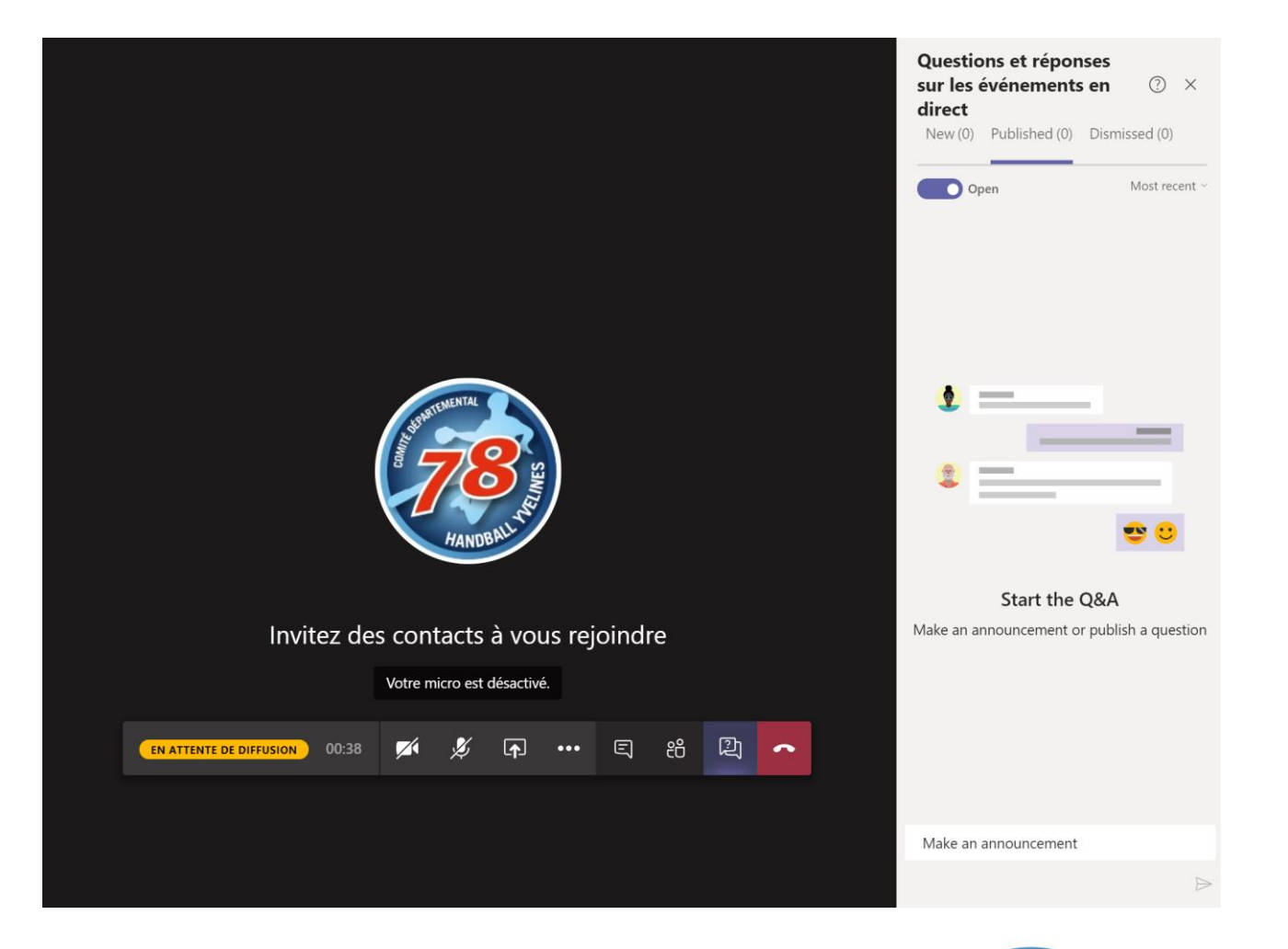

□ Je gère les questions

## Producteur

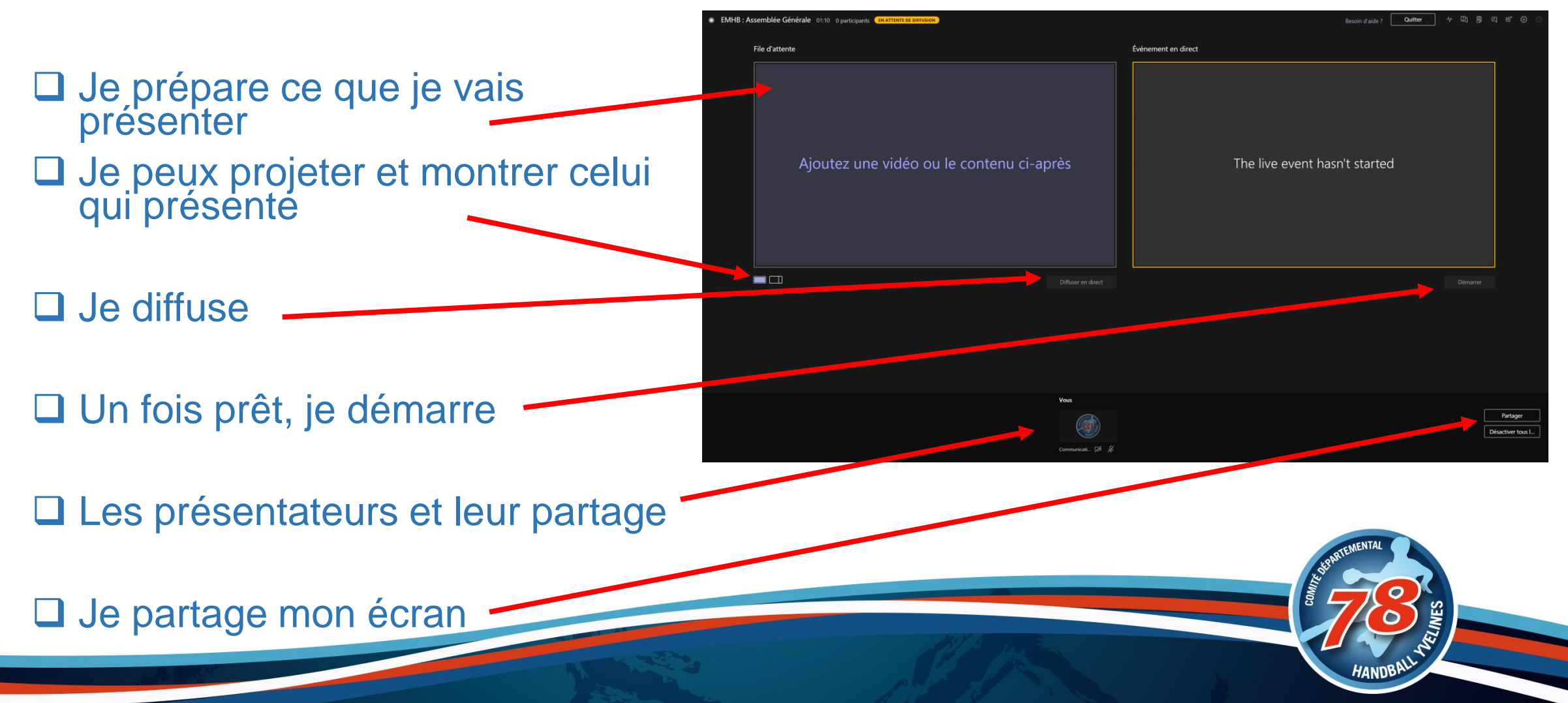

## Je partage du contenu

Je partage mon écran comme un présentateur

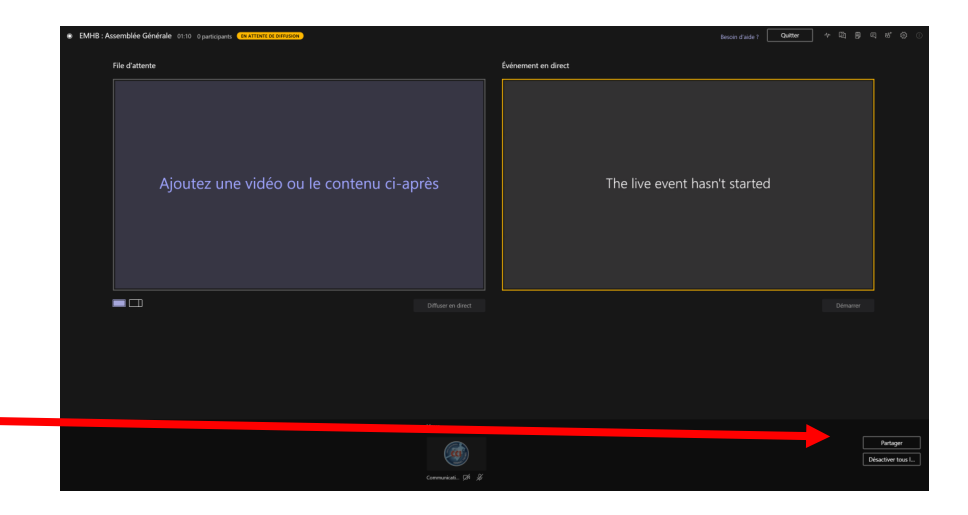

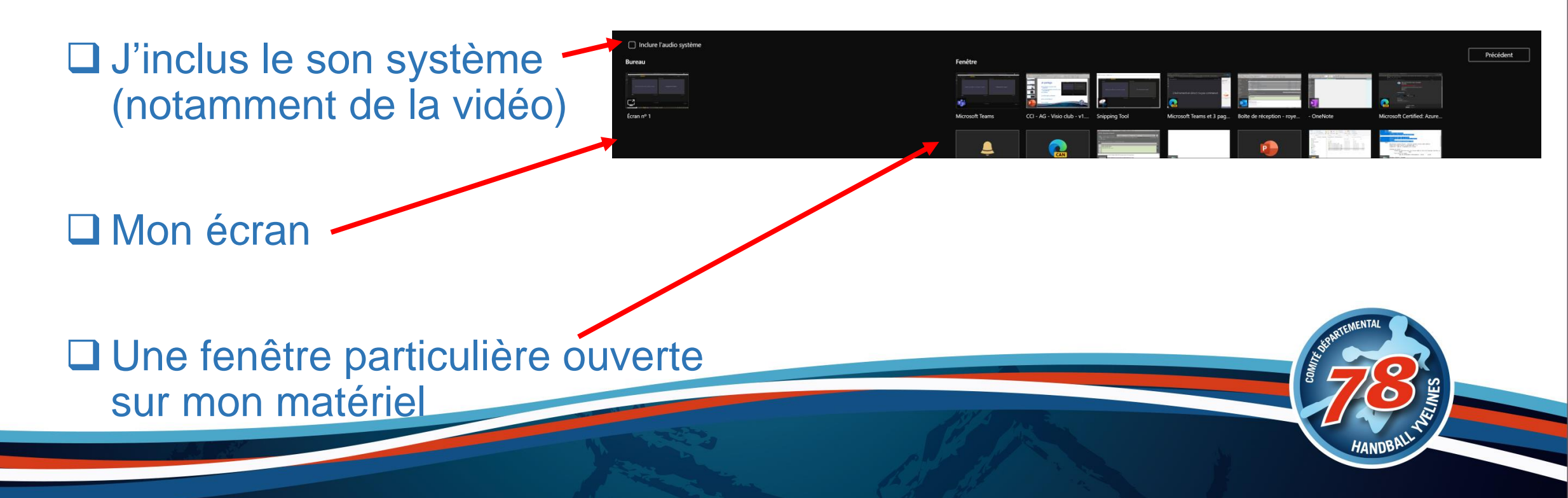

## Ma diffusion

![](_page_32_Figure_1.jpeg)

![](_page_32_Picture_2.jpeg)

#### □ Je prépare

□ Je démarre ma diffusion

![](_page_32_Picture_5.jpeg)

Puis je diffuse

#### Voulez-vous vraiment démarrer l'événement en direct maintenant ?

Une fois la diffusion démarrée, vous ne pourrez plus ni l'arrêter ni la redémarrer. L'événement peut durer jusqu'à 16 heures à partir de l'heure de début et sera diffusé avec un différé de 10 à 20 secondes pour les participants. En savoir plus

Annuler Con

![](_page_32_Picture_9.jpeg)

## Les questions réponses

## Le producteur et les présentateurs peuvent répondre

□ Ils répondent par défaut en privé

#### Ils peuvent avant ou après publier les questions pour tous

• Une fois publiées pour tous, les réponses deviennent publiques

### E ĉô<sup>+</sup> î) دُمْعَ **Questions et réponses** sur les événements en (?) X direct New (0) Published (0) Dismissed (0) 🔵 Open Most recent Start the Q&A Make an announcement or publish a question Make an announcement

![](_page_34_Figure_0.jpeg)

## Q&A : Producteur / Présentateurs

#### □ Je reçois la question et y répond, elle s'affiche toujours en privée

![](_page_35_Picture_2.jpeg)

![](_page_35_Picture_3.jpeg)

□ Je peux publier la question, les réponses privées restent privées, les nouvelles réponses deviendront publiques

![](_page_35_Picture_5.jpeg)

P 🔅 🛈

0

8 Prive

En vedette Mes questions

Anonyme (Vous) 6:34 PM

le pose ma question ici ?

Je répond à a question

Modérateur 6:36 PM

## Attention

![](_page_36_Picture_1.jpeg)

![](_page_36_Picture_2.jpeg)

![](_page_36_Picture_3.jpeg)

#### SI L'ÉVÈNEMENT A ÉTÉ ARRÊTÉ, IL NE PEUT PLUS ÊTRE REDÉMARRÉ

IL Y A UN DÉCALAGE DE 10 À 20 SECONDES DANS LA DIFFUSION SI VOUS DEMANDEZ S'IL Y A DES QUESTIONS, ELLES ARRIVERONT 30 SECONDES PLUS TARD, ATTENDEZ-LES AVANT DE COUPER

![](_page_36_Picture_7.jpeg)

## Un compte Microsoft Pro ou Perso ?

#### Un compte Microsoft

- est un compte vous permettant d'avoir des abonnements aux services Microsoft : Mail, Calendrier, Office, Teams, Skype, ...
- Un compte Microsoft Pro : C'est un compte mis à votre disposition par une organisation/entreprise (ex : @ffhandball.net)
- Un compte Microsoft Perso : c'est un compte que vous avez créé (ex la plupart du temps : @hotmail.fr, @outlook.fr, ...)
- Un compte Microsoft Pro ou Perso invité à FFHANDBALL : c'est un compte Microsoft (autre que @ffhandball.net) autorisé à accéder aux ressources FFHANDBALL

#### Devinvité/être invité à FFHANDBALL

- Créez une équipe Teams (en étant connecté avec le compte club 5878<club>@ffhandball.net)
- Inviter les personnes (compte Microsoft Pro ou Perso)

En se connectant à Teams, les invités pourront le faire dans l'organisation FFHANDBALL

## Liens

### En savoir plus

https://support.office.com/fr-fr/article/prise-en-main-des-%c3%a9v%c3%a9nements-en-direct-microsoftteams-d077fec2-a058-483e-9ab5-1494afda578a?ui=fr-FR&rs=fr-FR&ad=FR

#### Producteur

https://support.microsoft.com/fr-fr/office/produire-un-%c3%a9v%c3%a9nement-en-direct-avec-teams-591bd694-121d-405c-b26d-730315e45a22?ui=fr-fr&rs=fr-fr&ad=fr

### Présentateur

https://support.microsoft.com/fr-fr/office/pr%c3%a9senter-dans-un-%c3%a9v%c3%a9nement-en-diadans-teams-d58fc9db-ff5b-4633-afb3-b4b2ddef6c0a?ui=fr-fr&rs=fr-fr&ad=fr

# Outils pour voter

Des formulaires, des enquêtes, des sondages, ...

![](_page_39_Picture_2.jpeg)

## Logiciels / Entreprises testées par des fédérations

- https://www.sector.fr
- https://www.paragon-elections.com/assemblee-generale
- https://www.ubievent.com/fr-FR/interactivite-reunion/solutionboitier/assemblees-generales/assemblee-generale-d-association/
- https://www.neovote.com
- https://www.easyquorum.com
- https://www.gedicom.fr/solutions-de-vote/

![](_page_40_Picture_7.jpeg)

![](_page_41_Picture_0.jpeg)

Sondages et enquêtes dans le fil de discussion pour les presents à la réunion

![](_page_41_Picture_3.jpeg)

## Forms : Créer un Formulaire

### Je créé un formulaire ou un questionnaire

![](_page_42_Figure_2.jpeg)

# **Des Questions ?**

![](_page_43_Picture_1.jpeg)

## Des outils clubs à utiliser

- ✓ @ffhandball.net
- ✓ MyCoach
- ✓ Organiser une Visio (Réunion, AG, ...)
- GestHand / GestHand Extraction
- □ iHand
- GDME / GDME
- Site internet / Albums / Chaine vidéo / Mailings / Réseaux sociaux